## DIGITIZING RECORDS

THE ART OF CLEANING RECORDS AND CONVERTING FROM ANALOG TO DIGITAL FOR SQUARE AND ROUND DANCE CALLERS

> www.DickOtis.com Dick.Otis@me.com

## OUTLINE

- TURN-TABLE SELECTION
- Option One USB Digital Turntable
- Option Two Analog Turntable converted to Digital
- SOUND EDITORS
- AUDACITY SOFTWARE
  DOWNLOAD & INSTALL

- AUDIO FILE FORMATS
- BIT RATES
- CONFIGURING AUDACITY
- RECORD PREPARATION
- RECORDING
- AUDIO FILE CLEANUP
- QUESTIONS

## TURN-TABLE SELECTION OPTION 1 – USB TURNTABLE

- You can record audio from a USB turn-table directly into your computer
- Here is everything you need to know about USB turn-tables
  - <u>https://tinyurl.com/usb-turntable-comparison</u>
  - A comparison chart lists 20 USB turntables with anti-skid & a ceramic cartridge
  - USB Turntables cost between \$115 to \$630 (plus two at \$3000 & \$5000)
  - For our task an acceptable USB turn-table in the \$150 \$250 range
- Ceramic cartridges have three basic problems: Increased distortion, poor equalization and accelerated record wear
  - Ion Audio & Audio-Technica have a moving magnet cartridge & built-in pre-amp
- Ion Audio is a leader in USB turntables -
  - I use the discontinued Ion TTUSB still available on Amazon ~ \$80.00
  - Audio-Technica AT-LP120XUSB-SV Direct Drive
    - If I had to start over again \$250 Home Depot, Best Buy

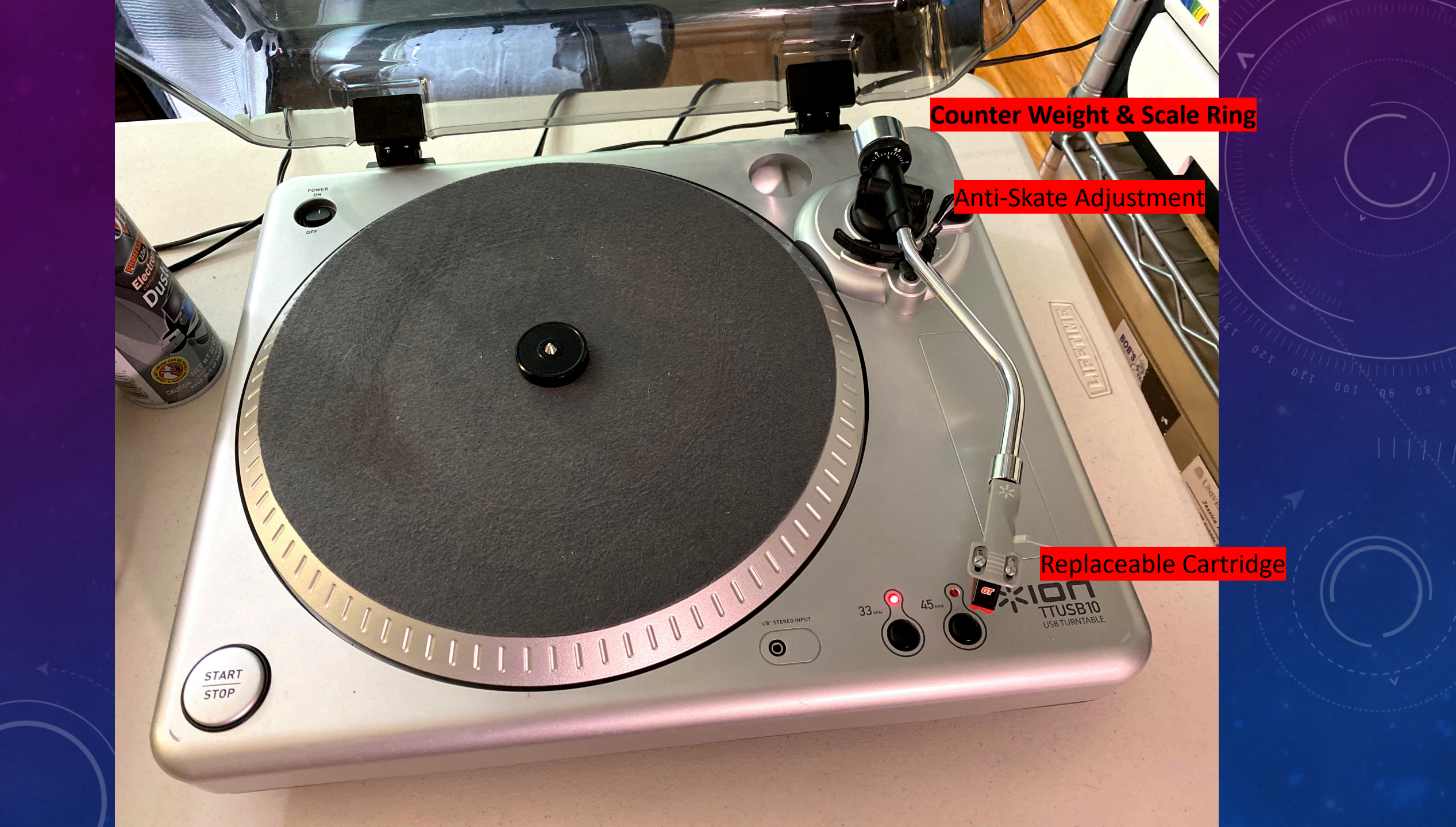

## TURNTABLE SELECTION OPTION 2 – ANALOG

- All USB turntables pale in comparison to higher-end analog turntables
- Analog turntable run \$250 and up plus a interface
  - Good option if you already have an analog turntable
- Audio-Technica ATLP140XPSV \$400 Sweetwater
- Technics SL-1200MK7 Direct-Drive Professional \$1000 Guitar Center
- Phono Preamps run \$30 and up
  - ART DJ PRE II Phono Preamp \$65 Sweetwater, Amazon
  - ART USB Phono Plus Preamp + \$100 Sweetwater, Amazon
- USB turntables are easier to use but, Any audiophile would be embarrassed to admit using a USB turntable as there are no high-end model

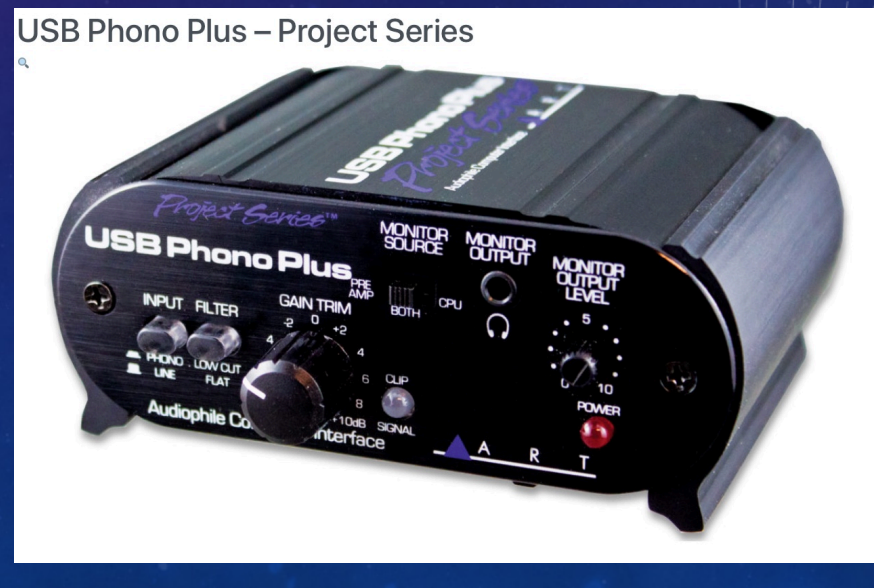

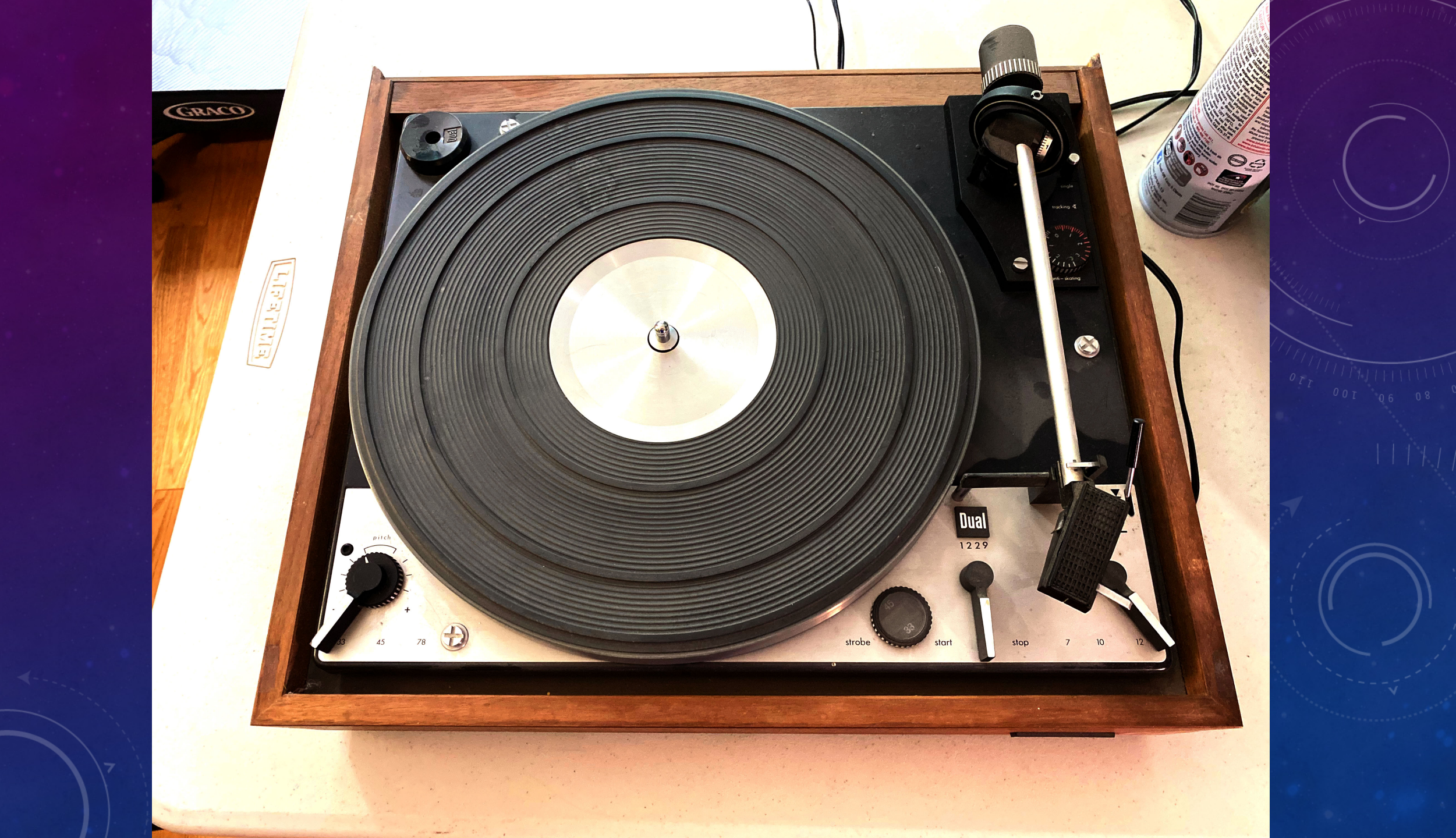

## SOUND EDITORS LOTS OF CHOICES

- For this talk I amusing Audacity (free) Mac/PC
- MAC Only
  - Apple Logic Pro \$200 very best much more than you need however
  - TwistedWave Mac \$ 80
  - Amadaus Pro \$60 one click audio repair used by A&S Records
  - Fission \$30
- PC/MAC
  - WaveLab Pro \$508, WaveLab Elements \$100
  - Acoustica Standard \$60, Premium \$200
  - Sound Forge Audio Studio \$60 single track editor
  - Oceanaudio free, audacity like

## AUDACITY DOWNLOAD

- Download Audacity for Mac or PC from
  - www.fosshub.com/Audacity.html
  - MAC ver 2.4.1
  - PC ver 2.4.1
- Features
  - Record from mic, mixer, turntable
  - Advance editing (cut, paste, delete, Undo, Redo)
  - Digital effects (change the pitch, tempo, remove background noise, remove vocals (sort of), create voice-overs)
  - Import/export of WAV, AIFF, AU, FLAC, MP3

## AUDIO FILE FORMATS

- WAV Waveform Audio File Format
  - Square Dance Record ~ 40MB
  - Microsoft Windows systems for raw and uncompressed audio
- AIFF Audio Interchange File Format
  - Apple Computer systems for raw and uncompressed audio
- MP3 universal coding format for digital audio
  - Square Dance Record ~ 4-6 MB
  - A lossy data-compression to encode data using the partial discarding of data with a large reduction in file size
- WMA Windows Media Audio, proprietary format
  - Used by Windows Media Player
  - Compatible to MP3
- M4A (MPEG4) a successor to MP3
  - Used for iTunes, Quicktime, Windows Media Player
  - Sounds better that MP3 when recorded at same bit rate\*

## **BIT RATES**

- Set the Bit Rate when you save the Audacity Audio File to MP3
  - Bit rates range from 96 to 320 kilobits per second (Kbps)
  - A bit rate of 128 Kbps is a sound quality equivalent to radio
  - A bit rate of 160 Kbps is a sound quality equivalent to a CD
  - Use an Audacity bit rate of 192 Kbps for square dance records
  - Difference quality between 192 and 320 is virtually indistinguishable but 320 produces a file size twice as big

## CONFIGURING AUDACITY

- Before starting Audacity
- Use Settings (PC) or System Preferences (Mac) to:
  - Select your sound input to USB
  - Select your output audio
  - Caution: Failure to select computer settings for input/output first may make them unavailable in Audacity

### WORKING AUDACITY CONTROLS MAC / PC – SAME CONTROLS DIFFERENT FORMAT

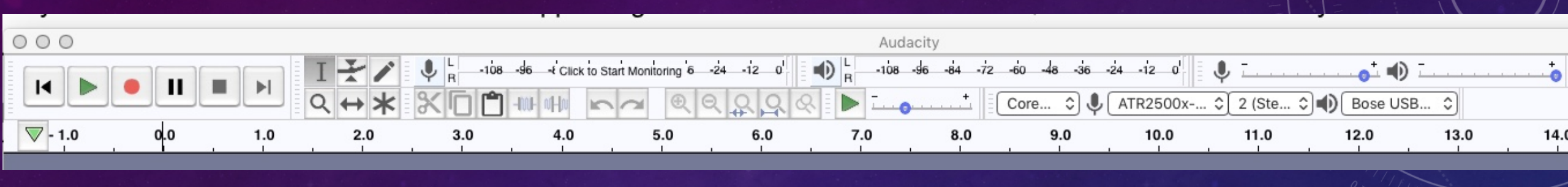

| Audacity                                                                         |       |        |      |           |        |          |        |         |          |      |     |              |             |            |       |     |           |   |
|----------------------------------------------------------------------------------|-------|--------|------|-----------|--------|----------|--------|---------|----------|------|-----|--------------|-------------|------------|-------|-----|-----------|---|
| File                                                                             | Edit  | Select | View | Transport | Tracks | Generate | Effect | Analyze | Tools H  | lelp |     |              |             |            |       |     |           | 1 |
|                                                                                  |       |        |      | 4         | N      |          | I      | */      | ↓ L<br>R | -54  | -48 | -42 Click to | Start Mon   | itoring -1 | 8 -12 | -6  | <b></b> 0 |   |
| 1111                                                                             |       | -      | -    |           |        |          | Q      | ⇔*      |          | -54  | -48 | -42 -36      | -30         | -24 -14    | 8 -12 | -6  | -0        |   |
| ŮŢ; ♥; ♥; ♥ [] ₩ ₩ ▷                                                             |       |        |      |           |        |          |        |         |          |      |     |              |             |            |       |     |           |   |
| MME V Microphone (VMware VMau V 2 (Stereo) Recort V V Speakers (VMware VMaudit V |       |        |      |           |        |          |        |         |          |      |     |              |             |            |       |     |           |   |
| 2                                                                                | - 1.0 |        | 0.0  |           | 1.0    | 2.0      |        | 3.0     |          | 4.0  | 5.0 |              | 5. <b>0</b> | 7.0        |       | 8.0 |           |   |

## WORKING AUDACITY CONTROLS

- Red Record Button (circle)
- Black Stop Button (box)
- Green Play Button (triangle) or press space bar to start/stop
  - Stop repositions the cursor to initial start location
- Black Pause Button (railroad track)
  - Pause stops, then restarts from the stopped position.
- Green Triangle moves along top indication playback/time position

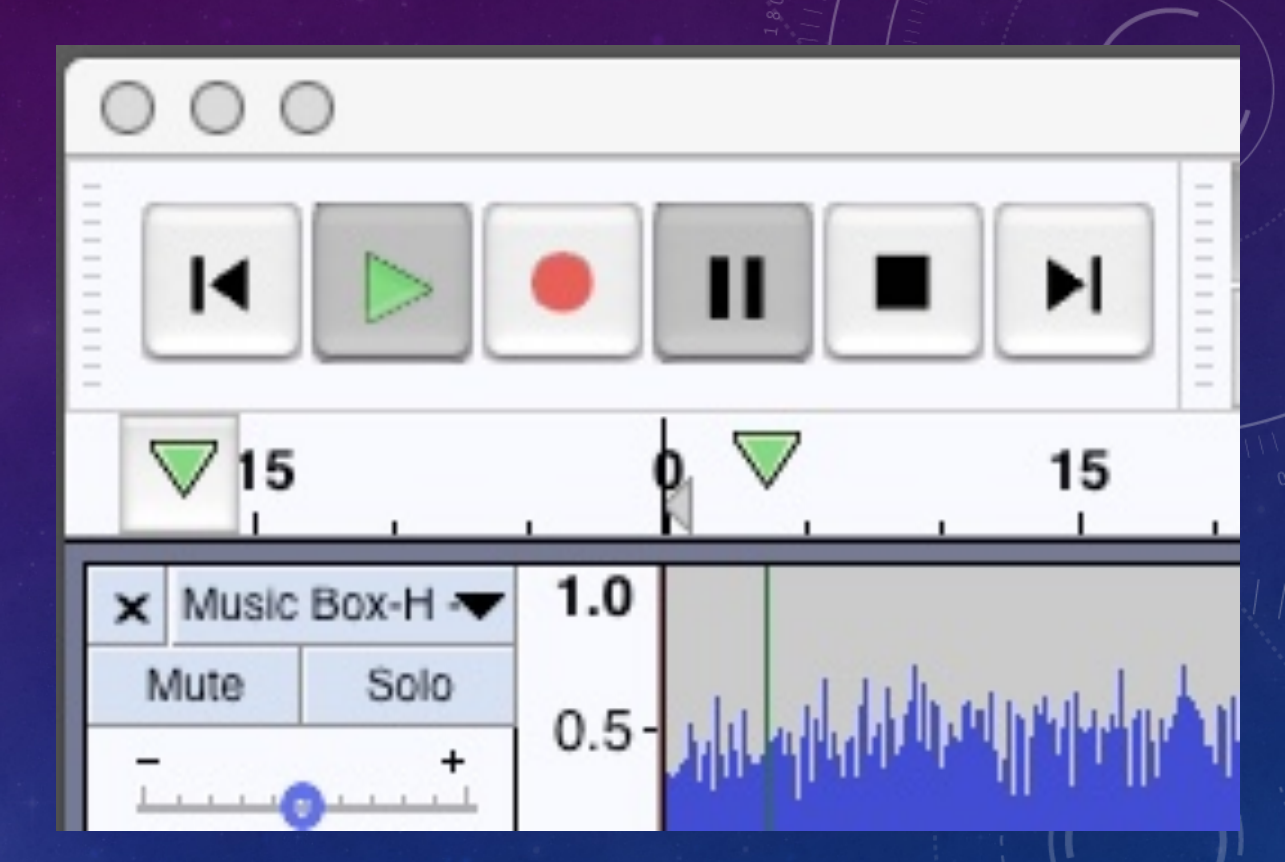

## WORKING AUDACITY CONTROLS CON'T

- Configure Audacity controls real time example
  - Microphone Input set to USB Audio
  - Speaker Output selection (in my case Bose USB Audio or AE2 Sound-link)
  - 2 channel stereo recording
  - Mic and Speaker Output Volume 100% (default)
  - Project Rate 44100 Hz (default)
  - Preferences/System Setting: Playback s/w playthrough of input
  - Leave other preferences as default

## **RECORDING IN AUDACITY**

- Do a test Recording to assess the condition of the record waveform
- Clean Record Sample: 50 year old 33 RPM "Hallelujah"
- Okie From Muskogee K 1100 a dirty record sample
  - If necessary, clean record with warm, soapy water, rinse, blow dry
- Okie From Muskogee K 1100 after washing
- Okie From Muskogee RYL 0624 Royal Platinum baseline sample
- Okie From Muskogee K 1100 after processing in Audacity

#### CLEAN RECORD SAMPLE 50 YEAR OLD 33 RPM "HALLELUJAH"

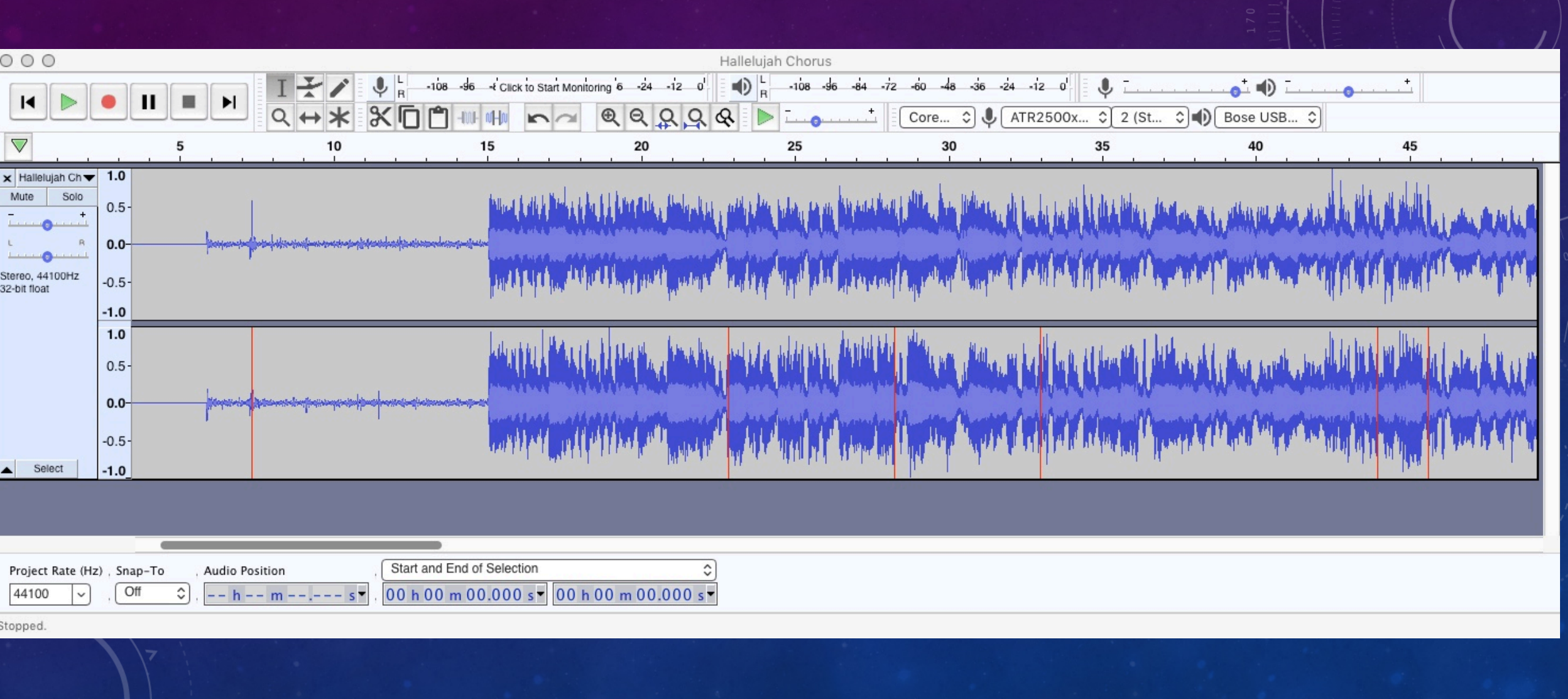

#### DIRTY RECORD SAMPLE OKIE FROM MUSKOGEE - K 1100

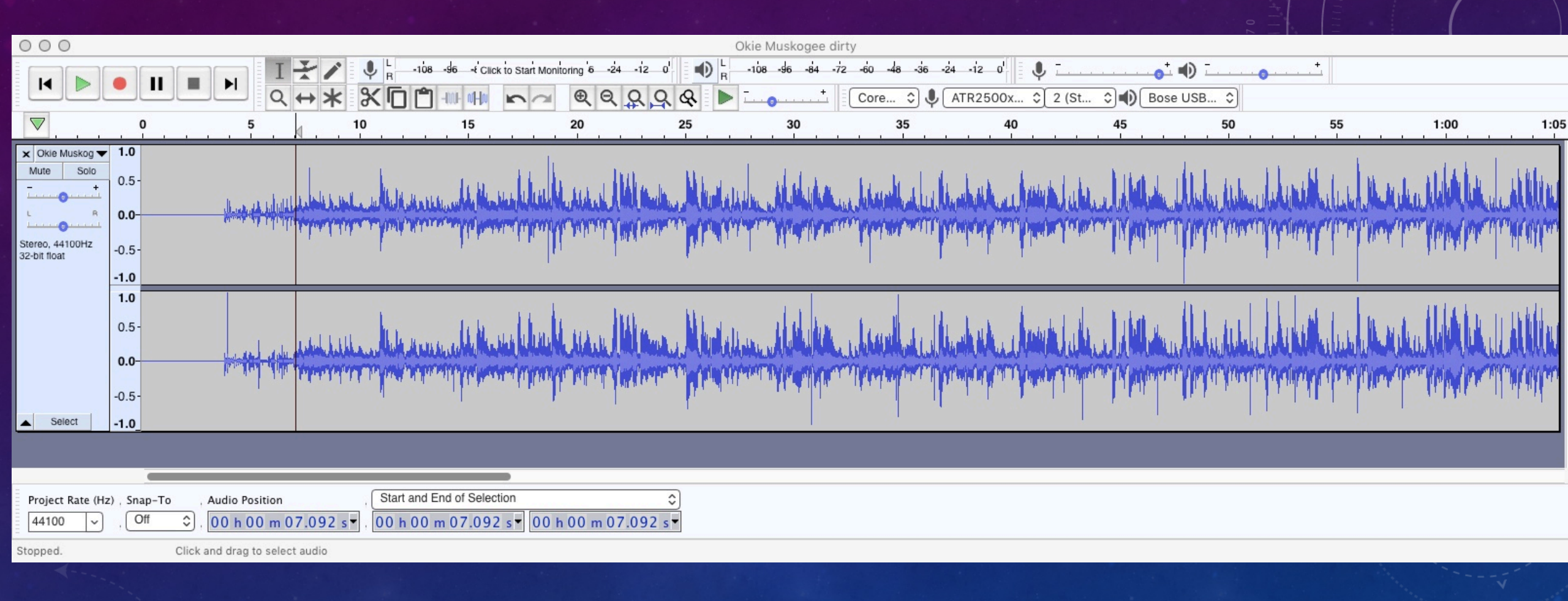

#### AFTER WASHING OKIE FROM MUSKOGEE - K 1100

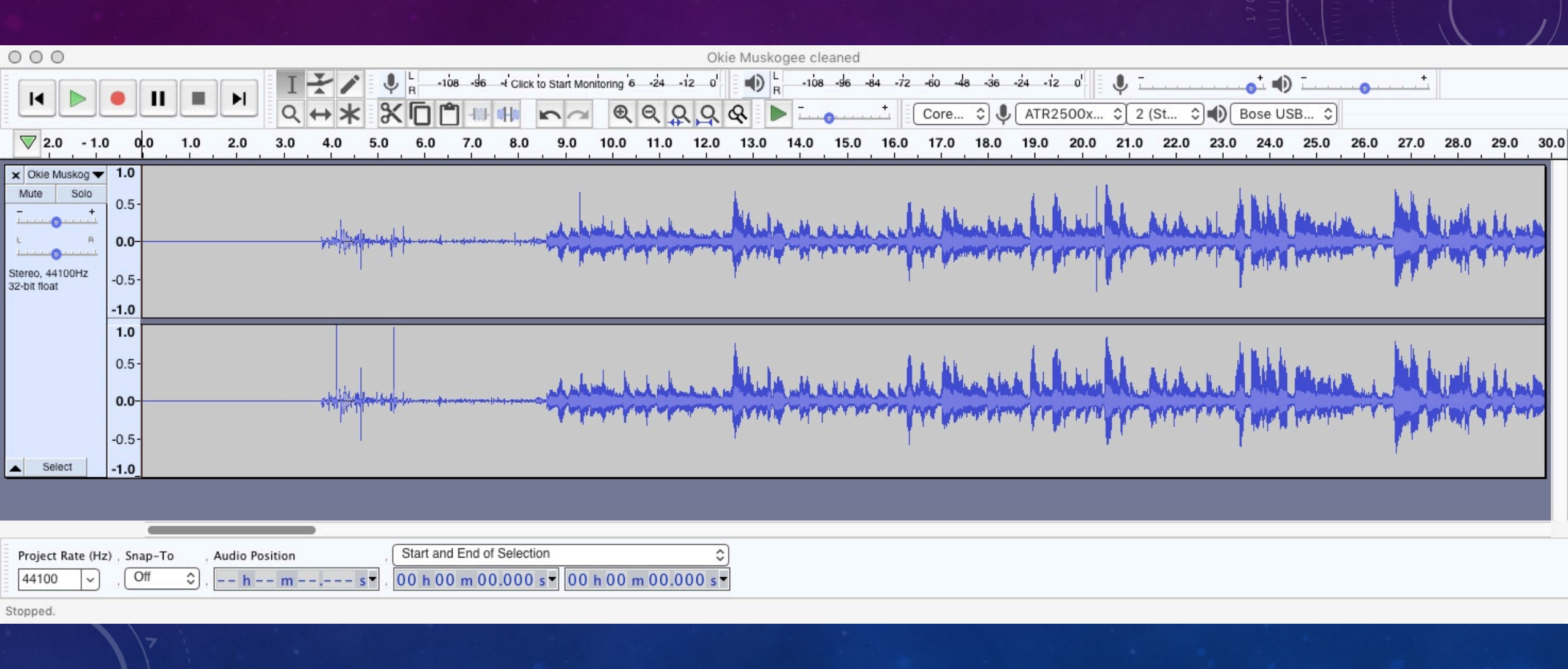

#### AFTER PROCESSING IN AUDACITY OKIE FROM MUSKOGEE - K 1100

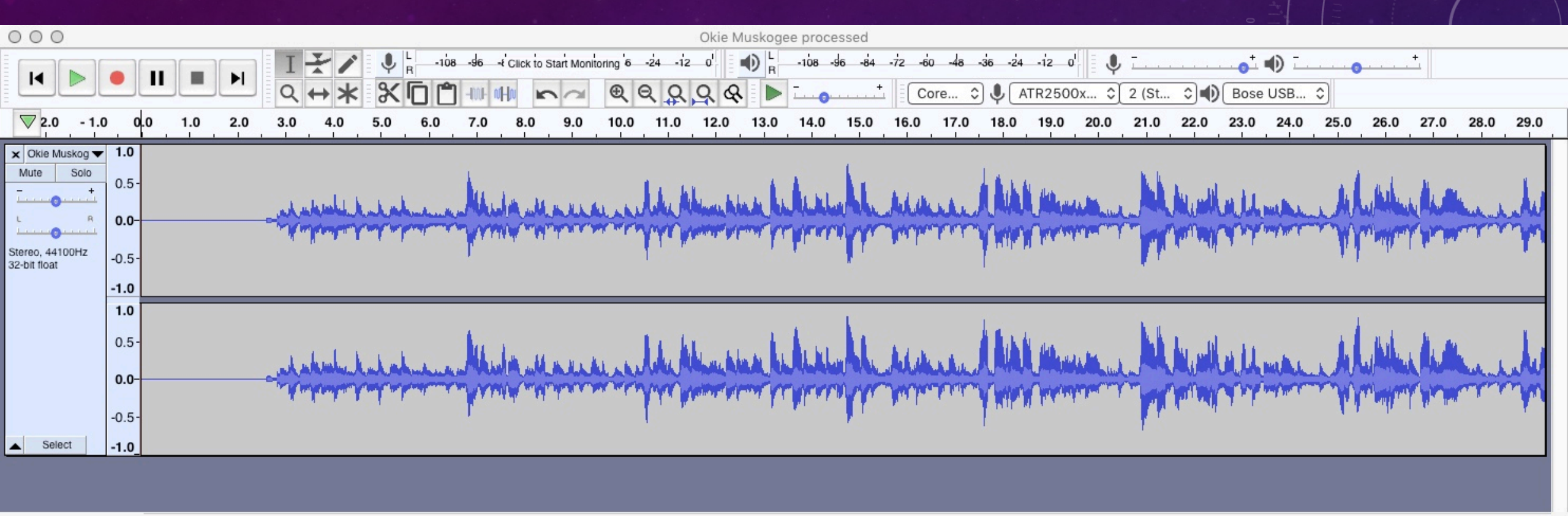

| Project Rate (Hz) , Snap-To | Audio Position | Start and End of Selection | \$                   |
|-----------------------------|----------------|----------------------------|----------------------|
| 44100 ~ Off \$              | h m s •        | 00 h 00 m 00.000 s -       | 00 h 00 m 00.000 s 🔻 |

Stopped.

### ROYAL PLATINUM BASELINE OKIE FROM MUSKOGEE - RYL 0624

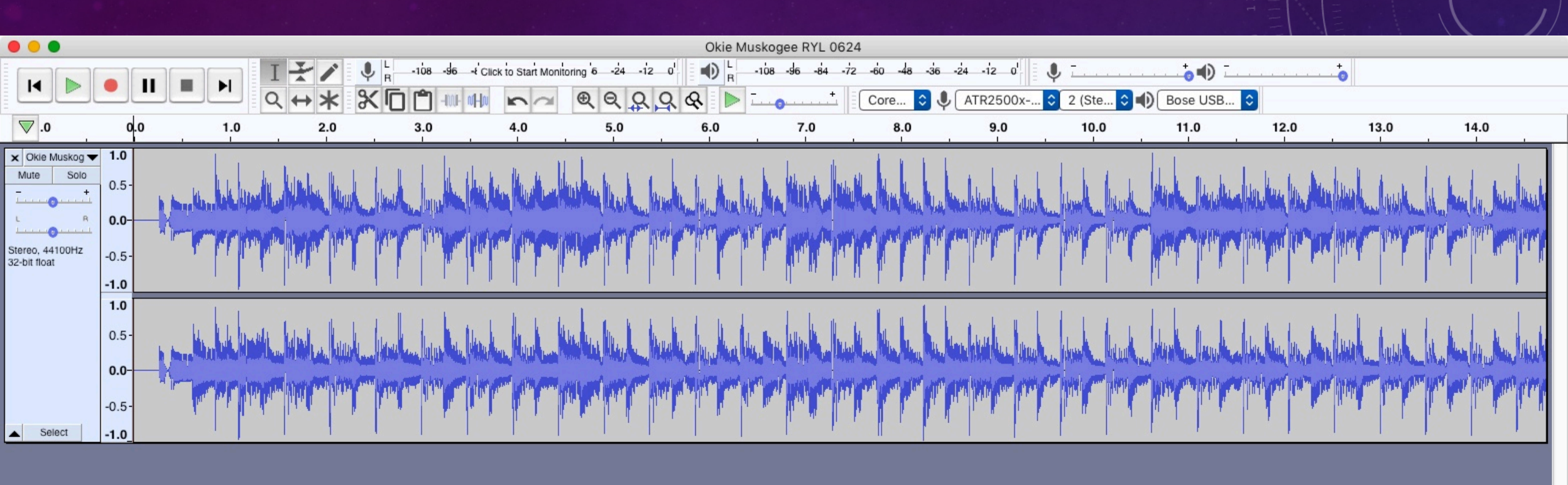

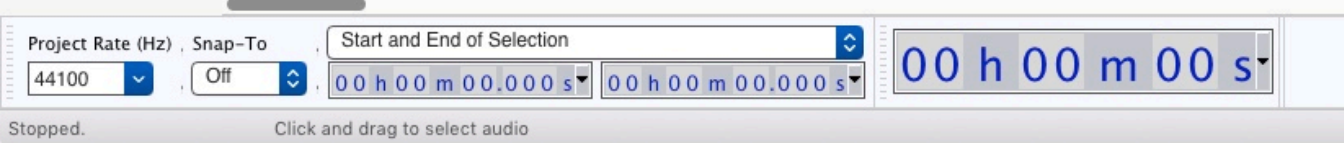

## EDIT MUSIC RECORDING LIVE DEMO - PAGE 1

- Open waveform
- Select tail end of recording and magnify
- Select All
- Menu, Effect, Click Removal (use default settings)
- Select end of record (tail) after music stopped
- Menu, Effect, Noise Reduction, select Get Noise Profile
- Select All
- Menu, Effect, Noise Reduction, OK (use default settings)
- Repeat on any noise remaining in tail

#### EDIT MUSIC RECORDING LIVE DEMO – PAGE 2

- Scroll to beginning of music (lead-in)
- Select and cut needle drop (scissors or delete key)
- Select lead-in before music starts
- Repeat Noise Reduction process
  - Get Noise Profile, select all, Noise Reduction
- Select any noise left in lead-in or tail and repeat process
- Cut lead-in before music starts to ~ 1 second
- Select File, Export, Export as MP3 (or desired output format)
- Fill out Meta-data as desired (or not).

# QUESTIONS?